## Manual Registro Oficina Virtual y casos de Certificado IP para Plan Renove

Los clientes pueden conseguir en la Oficina Virtual de Madrileña Red de Gas un certificado válido para el Plan Renove

1) Para entrar en la Oficina Virtual deben seguir el siguiente enlace e introducir sus datos de acceso:

¿Olvidaste tu usuarlo o contraseña? No has recibido el mail de confirmación?

¿Tienes problemas de acceso? Te explicamos cómo solucionarlo. ¡Dale al Play!

| https://ov.madrilena | a.es/login                     |                                         |                           |                                      |
|----------------------|--------------------------------|-----------------------------------------|---------------------------|--------------------------------------|
|                      | Urgencias: 900 601 010   🧎 Cov | id-19 Accesibilidad O DO AĂ             |                           |                                      |
|                      | RED DE GAS                     | ACCEDER                                 | 🛓 REGÍSTRATE 💂 GESTIÓN PU | NTO SUMINISTRO 👻 🖞 ÁREA INSTALADORES |
| CARE                 | 20                             |                                         |                           | Oficina Virtual                      |
|                      | Introduce tu usuc              | ario y contraseña                       |                           |                                      |
|                      |                                | ¿Aûn no tienes c                        | suenta? Registrate        |                                      |
|                      |                                | Usuaria (también puedes usar el NIF/NIE | (CIF/e-mail)              |                                      |
|                      |                                | Contraseña                              |                           | ø                                    |
|                      |                                | No cerrar sesión                        |                           |                                      |

En el caso de no estar registrados, podrán pulsar en la opción "Regístrate"

| Al puls | ar en regístrate, | deberán introducir | su DNI (el del | l titular), v | y el nº de CUPS |
|---------|-------------------|--------------------|----------------|---------------|-----------------|
|---------|-------------------|--------------------|----------------|---------------|-----------------|

| Tu número de                                                 | J DNI, NIE o CIF Un teléfono móvil<br>→ CUPS 2<br>2<br>             | Acepta el email de<br>confirmación             |
|--------------------------------------------------------------|---------------------------------------------------------------------|------------------------------------------------|
|                                                              | Introduce tu NIF, NIE o CIF                                         |                                                |
|                                                              | Introduce tu número de CUPS sin espacios (Ej. ES0231234567891234AB) | Obtener CUPS                                   |
|                                                              | Envior                                                              |                                                |
| ¿Cómo sé cuá                                                 | l es mi CUPS?                                                       |                                                |
|                                                              | ao Único del Punto de Suministro. Identifica cada punto de suminis  | stro de la red de gas natural y <b>lo pued</b> |
| El CUPS , es el Códi<br>encontrar en toda                    | s tus facturas de gas.                                              |                                                |
| El CUPS , es el Códi<br>encontrar en toda<br>Si no lo encuen | s tus facturas de gas.<br>Iras, te lo enviamos                      |                                                |

Una vez cumplimentados ambos apartados, pulsarán en Enviar, y les aparecerá una nueva pantalla en el que tendrán que cumplimentar de manera obligatoria, el número de teléfono móvil, el correo electrónico y el usuario y contraseña, además de aceptar las bases de registro

| Estos son los datos qu<br>y er                                 | ue figuran en nuestra k<br>mail para que podamo                             | base de datos, revísalos y actualiza tu móvil<br>os mantenerte informado.    |
|----------------------------------------------------------------|-----------------------------------------------------------------------------|------------------------------------------------------------------------------|
| Nombre<br>DNI / NIF<br>Dirección<br>Población<br>Código postal | ADRIAN ACHIM<br>ESX6567136S<br>METANO 0016<br>TORREJON DE <i>J</i><br>28850 | ARDOZ                                                                        |
| Teléfono móvil (Obligatori                                     | io) *                                                                       |                                                                              |
| 696881036                                                      |                                                                             |                                                                              |
| Correo electrónico (Oblig                                      | atorio) *                                                                   |                                                                              |
| Correo electrónico (O                                          | bligatorio)                                                                 |                                                                              |
| Insertar usuario (Obligato                                     | rio) *                                                                      |                                                                              |
| X6567136S                                                      |                                                                             |                                                                              |
| Insertar contraseña (Oblig                                     | gatorio) *                                                                  | Repetir contraseña (Obligatorio) *                                           |
|                                                                | ۲                                                                           | 0                                                                            |
| Acepto las bases ge                                            | nerales de registro y la po                                                 | lítica de protección de datos.                                               |
| Leer politica bases genero                                     | ales de registro y la político                                              | a de protección de datos.                                                    |
|                                                                | Env                                                                         | viar                                                                         |
| Se enviará un cor<br>confirmes tu c                            | reo electrónico a la dir<br>cuenta, hasta que no s                          | rección de email que indiques para que<br>sea confirmada, no tendrás acceso. |
| Si no lo recibes, en l                                         | a pantalla donde pide<br>pedirnos que t                                     | e el usuario y contraseña, puedes volver a<br>te lo enviemos.                |
| También reco                                                   | omendamos que mires                                                         | s la carpeta de SPAM o no deseado.                                           |

Una vez pulsado en Enviar, el cliente recibirá un email para confirmar su cuenta, y una vez lo confirme, ya podrá iniciar sesión desde el enlace anteriormente mencionado:

https://ov.madrilena.es/login

2) Una vez acceda el cliente a la Oficina Virtual, puede ver el estado de su inspección periódica tanto en el apartado "Situación global" como "Inspección Periódica"

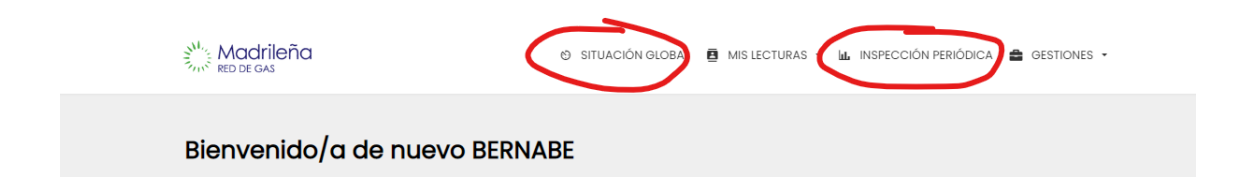

Abajo aparecerá la opción de descargar el certificado de IP (válido para el plan Renove)

| ltima inspección: <b>2020</b><br>róxima inspección: <b>2025</b><br>Tipo: No se ha realizado la inspección<br>Preguntas Frecuentes Recibir acta por emai | 5 Inspección periódica      | a                              |
|----------------------------------------------------------------------------------------------------|-----------------------------|--------------------------------|
| róxima inspección: <b>2025</b><br>Tipo: No se ha realizado la inspección<br>Preguntas Frecuentes Recibir acta por emai                                  | Iltima inspección: 2020     |                                |
| Tipo: No se ha realizado la inspección<br>Preguntas Frecuentes Recibir acta por emai                                                                    | Próxima inspección: 2025    |                                |
| Preguntas Frecuentes Recibir acta por emai                                                                                                    | Tipo: No se ha realizado la | inspección                     |
|                                                                                                    | Preguntas Frecuentes        | Recibir acta por email         |
| Descargar certificado IP (Válido para Plan Renove)                                                                                                    | Descargar certificado IF    | )<br>(Válido para Plan Renove) |

Dicho certificado puede ofrecer las siguientes informaciones:

- a) Ante una Inspección realizada sin defectos (o con defectos pero habiéndonos enviado correctamente el JCA) en los últimos 5 años, aparecerá como que la tiene en vigor
- b) Ante una inspección realizada con defectos en los últimos 5 años pero con el JCA aún pendiente de que nos llegue a MRG, aparecerá en vigor pero con la coletilla de que aún no nos consta que haya reparado los defectos

Al cliente se le puede guiar para que nos envíe el JCA desde la misma oficina virtual. En el apartado Inspección Periódica en los casos donde tenga el JCA pendiente de enviar, aparecerá de la siguiente manera:

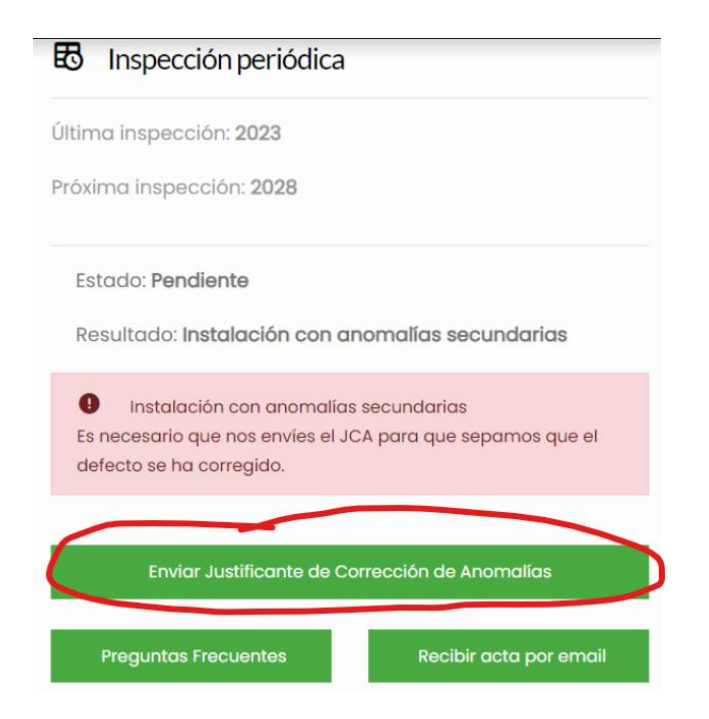

El cliente, si pulsa en Enviar JCA, le aparecerá una nueva pantalla donde podrá descargar la plantilla JCA que debe cumplimentarle el instalador que le repare el defecto, y podrá adjuntarlo desde aquí. Otra opción es que sea el mismo instalador quién lo envíe a través de nuestra web htip.madrilena.es

| Inspección periódio                                                                                                    | ca obligatoria                                                                               |
|----------------------------------------------------------------------------------------------------|----------------------------------------------------------------------------------------------|
| Fecha última inspección:                                                                                                    |                                                                                              |
| 06/03/2023                                                                                                    |                                                                                              |
| <ul> <li>Se han detectado an realizada el día 06/03/202</li> <li>(24) Imposibilidad de co de la combustión de apartipo B y C. [AS-4]</li> </ul> | nomalías en la inspección<br>23<br>omprobación de los productos<br>rato de gas cuando sea de |
| Adjuntar certificado(s) JC                                                                                                    | A A                                                                                          |
| Descargar plantilla de C                                                                                                    | Certificado JCA para rellenar                                                                |
|                                                                                                    | Adjuntar 👕                                                                                   |
| Añadir más archivos                                                                                                    | Enviar                                                                                       |

Si el cliente necesita encontrar algún instalador por su zona, puede entrar en <u>https://madrilena.es/instaladores</u> y poniendo en el buscador su Código Postal, le saldrán instaladores de su zona

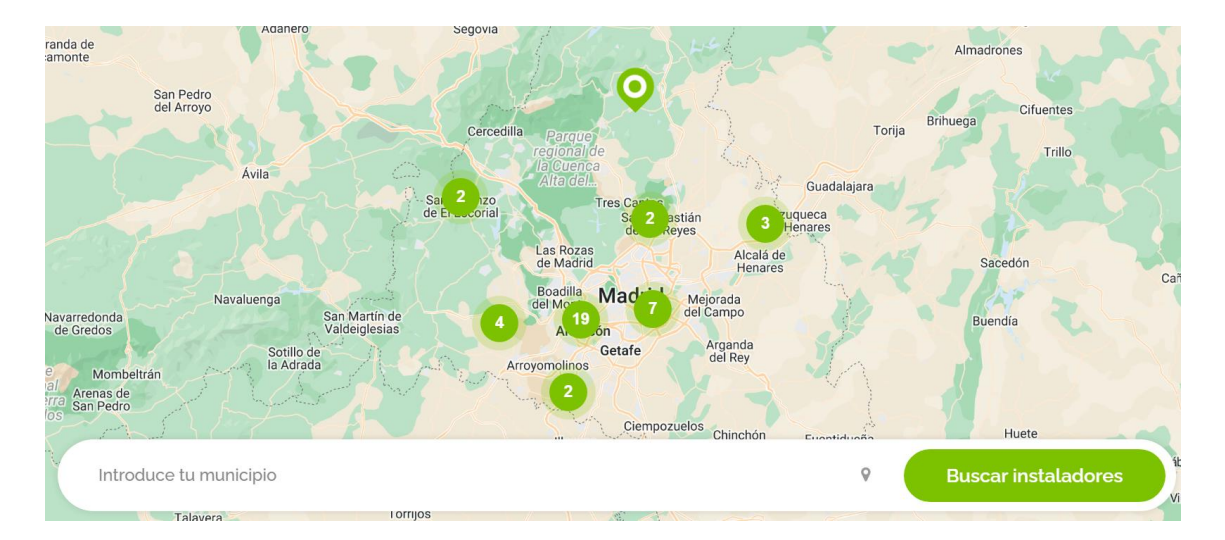

c) En los casos en los que el cliente tenga su última Inspección realizada hace más de 5 años, aparecerá como que NO la tiene en vigor en amarillo, en amarillo (ver foto) y con la opción de poder solicitarla

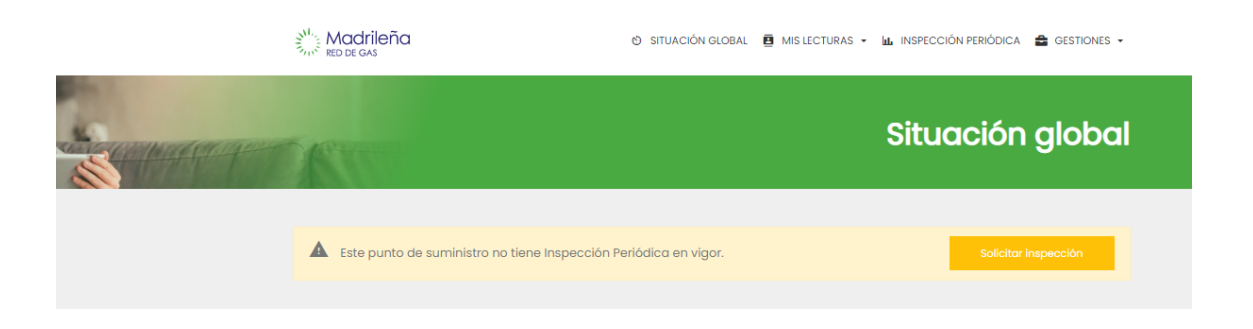

Al pulsar en Solicitar Inspección, se generará una orden de trabajo, y el cliente puede entrar en el apartado Gestiones del menú y solicitar una cita para dicha Inspección

Pulsando en Gestiones-Mis citas pendientes, le aparecerán aquellos trabajos pendientes de realizar

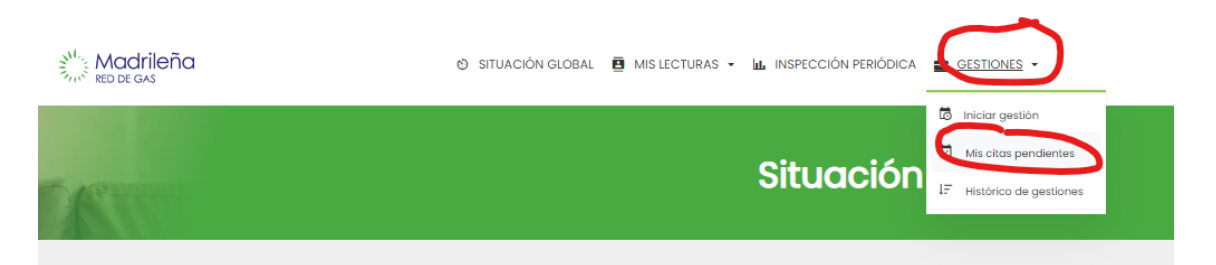

Y pulsando en programar Cita, podrá acceder al calendario y elegir una cita entre las disponibles

| n Madrileñ<br>stado de tu | a Red de Gas queremos ayudarte y<br>Is citas pendientes o cambiarla. | r facilitarte el momento de nuestra visita. | Puedes consultar el |
|---------------------------|----------------------------------------------------------------------|---------------------------------------------|---------------------|
| 🗟 Listad                  | do de citas pendientes                                               |                                             |                     |
|                           |                                                                      |                                             |                     |
|                           |                                                                      |                                             |                     |
| A continuac               | ión de mostramos un listado de citas disp                            | ionibies:                                   |                     |
| A continuaci<br>Tipo      | ion de mostramos un listado de citas disp<br>Producto servicio       | Localizador                                 |                     |

Seleccionando la franja horaria deseada y pulsando en confirmar selección, la cita quedará concertada

|               |               |               | lr a una           |                   | disponibles   |        |
|---------------|---------------|---------------|--------------------|-------------------|---------------|--------|
|               |               |               | 10/04/             | 2023 - 16/04/2023 |               | ~      |
| <del>.</del>  |               | 10            | ) de Abril / 16 de | ə Abril           |               |        |
| Lun.10        | Mar.11        | Mié.12        | Jue.13             | Vie.14            | Sáb.15        | Dom.16 |
|               |               |               |                    |                   | 09:00 - 11:00 |        |
| 09:00 - 11:00 | 09:00 - 11:00 | 09:00 - 11:00 | 09:00 - 11:00      | 09:00 - 11:00     | 11:00 - 14:00 |        |
|               | 11:00 - 13:00 | 11:00 - 13:00 | 11:00 - 13:00      | 11:00 - 13:00     |               |        |
| 13:00 - 16:00 | 13:00 - 16:00 | 13:00 - 16:00 | 13:00 - 16:00      | 13:00 - 16:00     |               |        |
|               | 16:00 - 18:00 | 16:00 - 18:00 |                    | 16:00 - 18:00     |               |        |
|               |               |               |                    |                   |               |        |

Como último paso le saldrá un pop up para confirmar sus datos de contacto

| VERIFICA TUS DATOS                                       |                                                                           |    |
|----------------------------------------------------------|---------------------------------------------------------------------------|----|
| Indícanos a qué teléfor<br>confirmación de cita y        | no móvil y que email enviarte los sms de<br>avisos:                       |    |
| Correo electrónico *                                     |                                                                           |    |
| * Para modificar su correo<br>nuevo antes de realizar el | electrónico, dirijase al perfil de usuario y notifique<br>cambio de cita. | el |
| Teléfono móvil                                           | Teléfono móvil                                                            |    |
| Recibir notificación **                                  | Solo por E-mail                                                           |    |

\*\* Solo aplica a la notificación que recibirás informando de este cambio de cita.